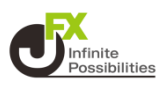

#### 1 ホーム画面からApp Storeのアイコンをタップします。

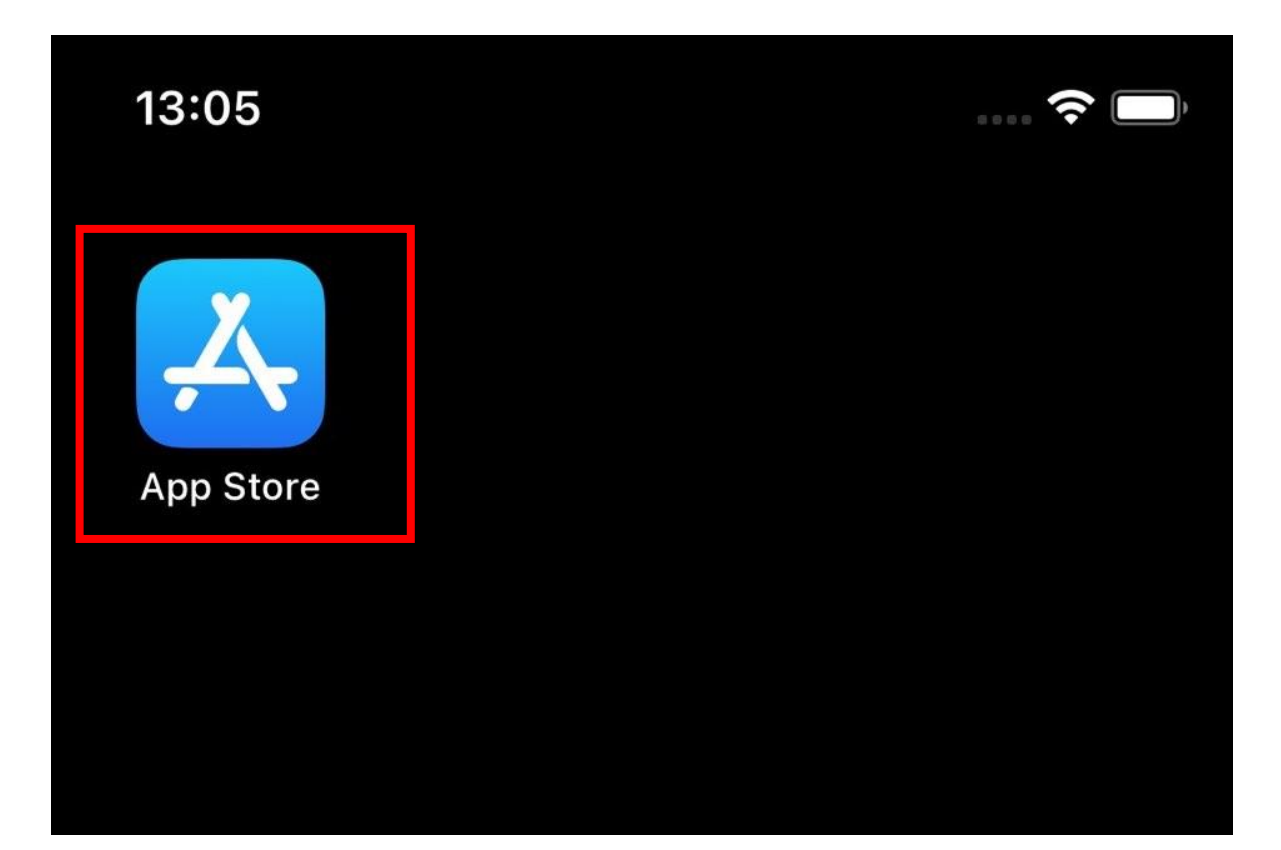

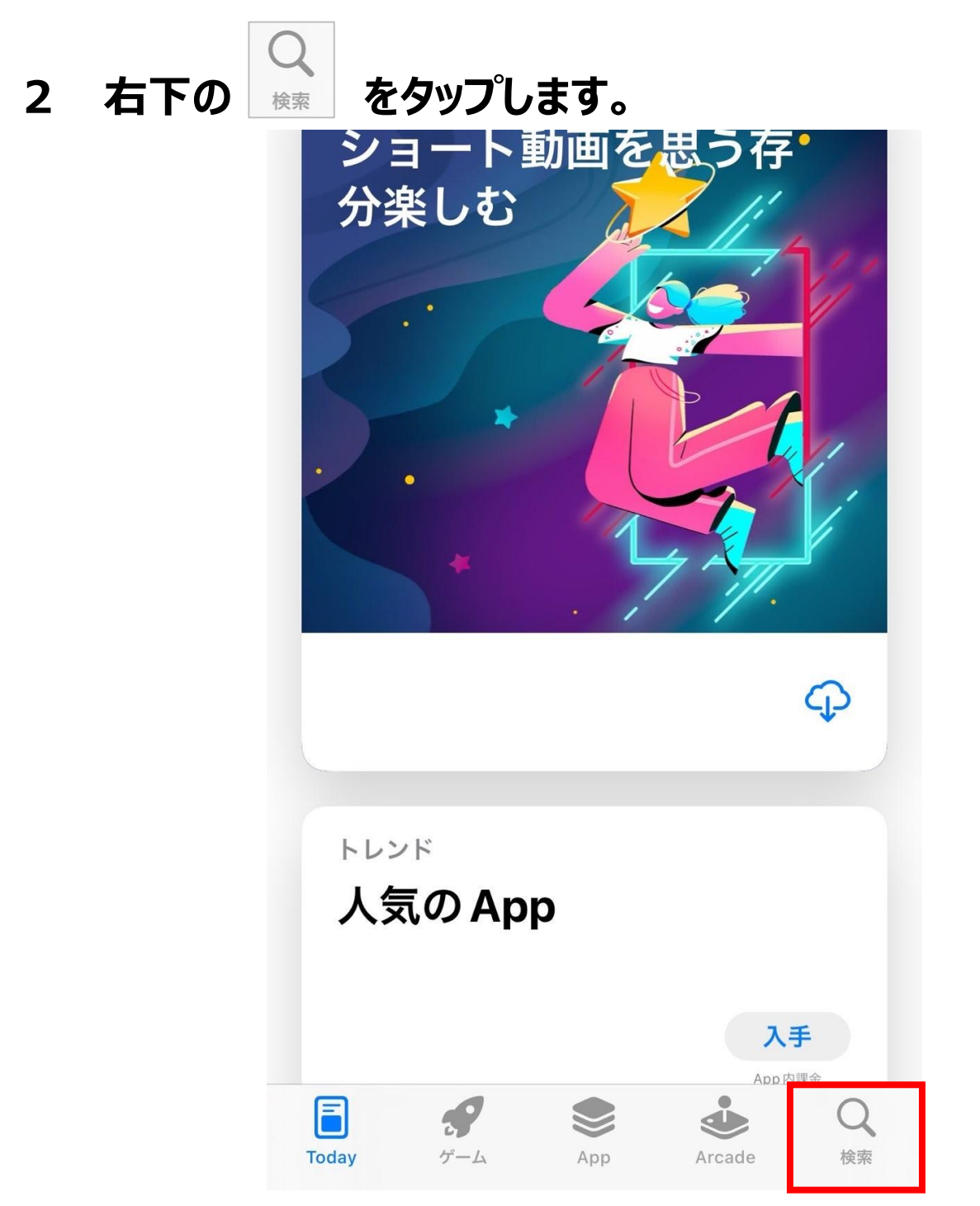

## 3 上部にある検索バーをタップします。

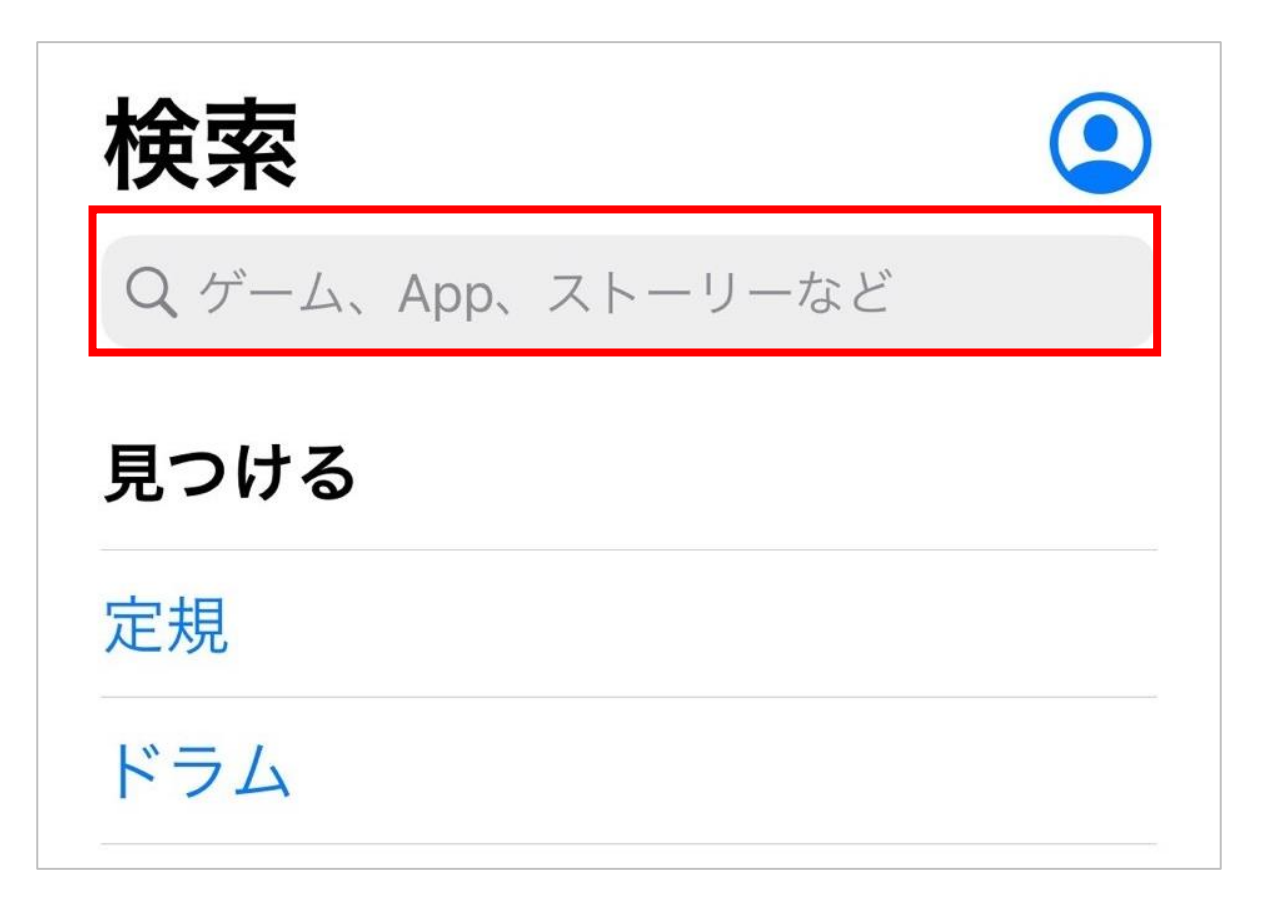

## 4 「jfx」と入力し、検索します。「jfx株式会社」をタップします。

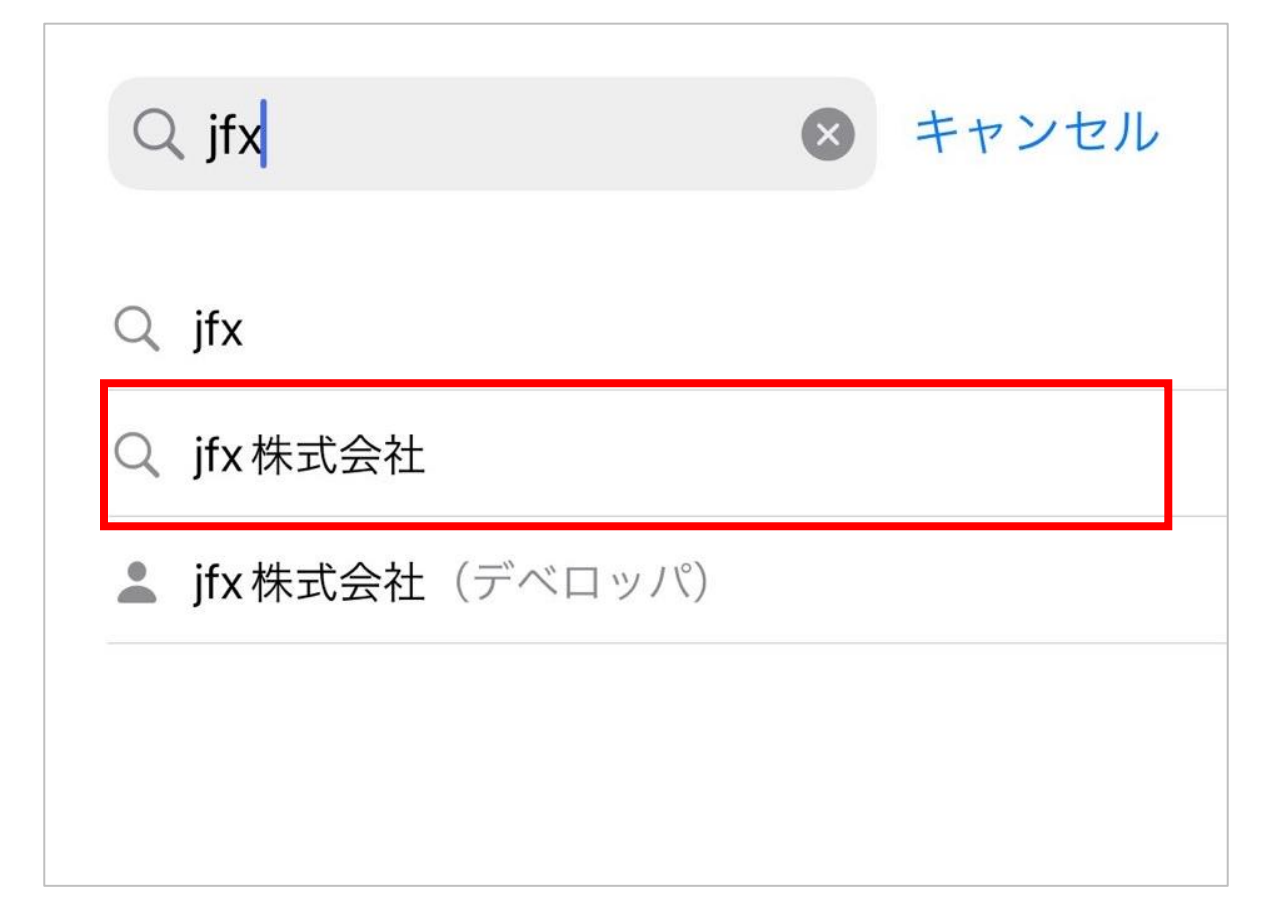

## 5 「MATRIX TRADER2 for iPhone 」を選択し、【入手】 をタップします。

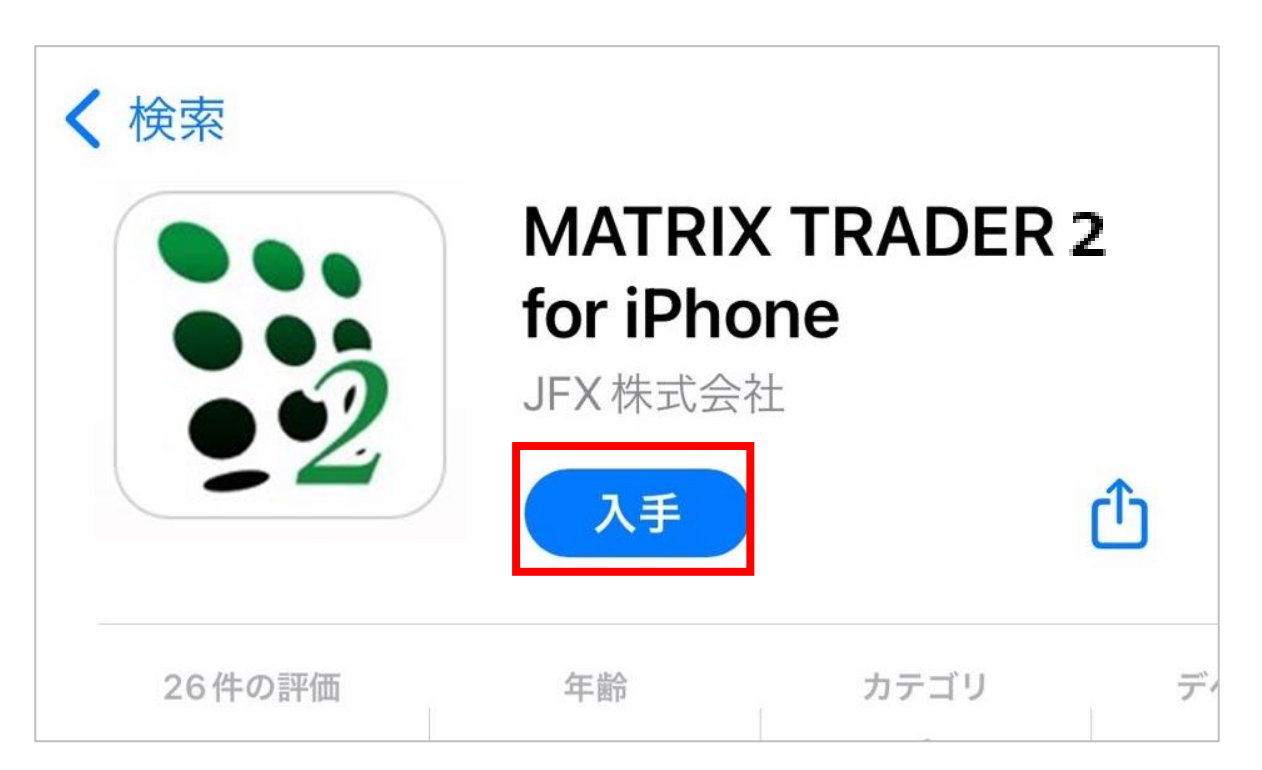

# 6 【インストール】をタップします。

### ※Apple IDのサインインを求められた場合は、Apple IDの パスワードを入力し、【サインイン】をタップします。

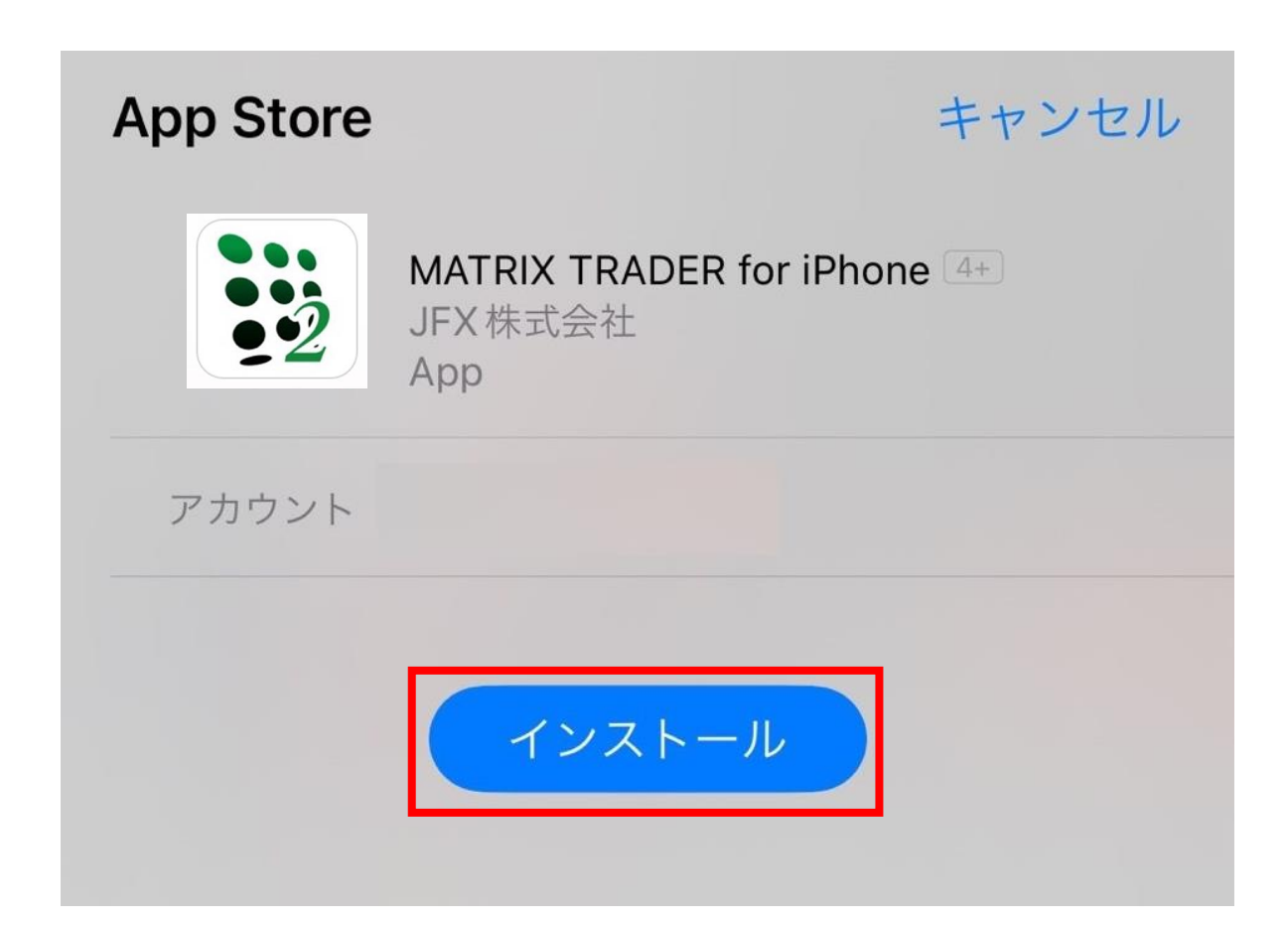

3

#### 7 インストールが完了すると【開く】が表示されるのでタップしま す

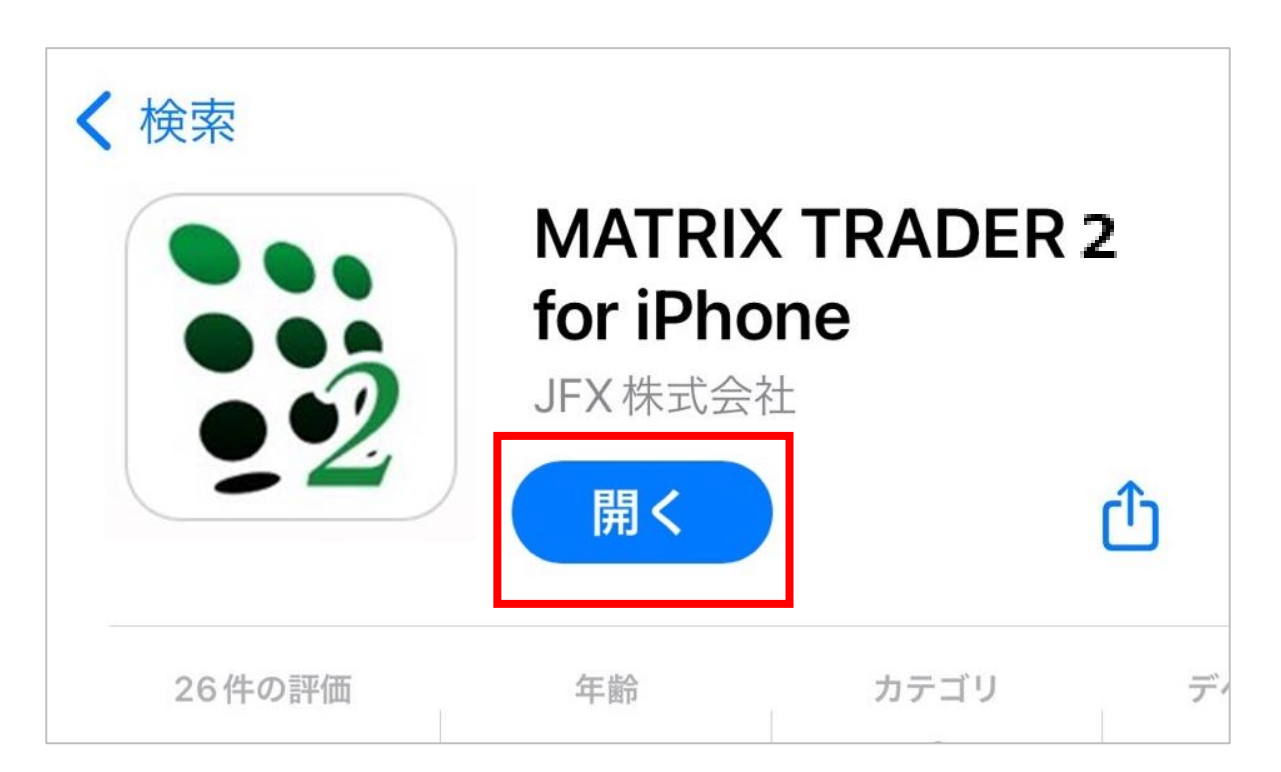

8 アプリが起動し、ログイン画面が表示されます。

| _      | レート    |     | ණි    |
|--------|--------|-----|-------|
|        | ログイン   |     | ×     |
| MA7    | RIXTR  | ADE | $R^2$ |
| ユーザーID |        |     |       |
|        |        |     | ── 保存 |
| パスワード  |        |     |       |
|        |        | Ś   | ── 保存 |
|        | ログイン   |     |       |
|        | 新規口座開設 |     |       |
|        |        |     |       |